# 1. 硬件检查

- 1) USB 连接线是否连接好
- 2) 电源线是否插入电源插座中
- 3) 废液管是否在废液缸中

2. 开机

1) 先打开 ÄKTApure 电源,当控制面板上的 Power 灯稳定不再闪烁时打 开电脑,双击电脑桌面上的 UNICORN 6 图标打开软件

2) 选择用户,输入密码(如果进行了设置),点击 OK 进入软件

| 利 Log On - I       | UNICORN                            |
|--------------------|------------------------------------|
| Use <u>W</u> ind   | ows Authentication                 |
| <u>U</u> ser Name: | Default 🗸                          |
| <u>D</u> omain:    | ×                                  |
| Access<br>Group:   | Administrators 💌                   |
| 0                  | <u>OK</u> <u>Cancel</u> Options >> |

3) 在任务栏中将出现四个软件窗口,单击系统控制 (System Control)

🦺 start 🔞 🧕 🖉 🎽 Administration 🙀 System Control 🎯 Method Editor 🔤 Evaluation

如果 System Control 窗口没有自动弹出,可在任意打开的窗口中点击 Tools > System Control 打开

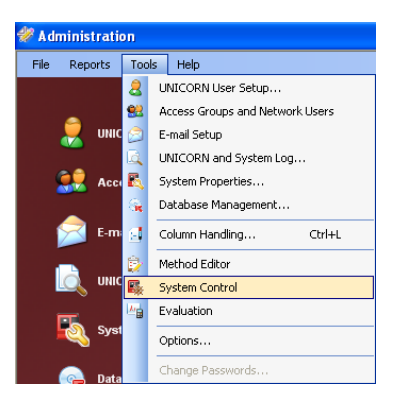

4) 进入 System Control 窗口,点击 Connect to Systems,在弹出的对话 框中选中已连接的系统名称,点击 OK 确认连接

| G.                         | Syster        | n Contro |        |        |       |      |   |  |                    |             |        |
|----------------------------|---------------|----------|--------|--------|-------|------|---|--|--------------------|-------------|--------|
| E                          | le <u>E</u> c | lit ⊻iew | Manual | ≦ystem | ∐ools | Help |   |  |                    |             |        |
| Ľ                          |               |          |        |        |       | V 🗐  | - |  |                    |             |        |
| <u> 1</u> Method Navigator |               |          |        |        |       |      |   |  | onnect to Systems  |             |        |
| _                          |               |          |        |        |       |      |   |  | Connect to Systems |             |        |
|                            |               |          |        |        |       |      |   |  | System name        | <br>Control | View   |
|                            |               |          |        |        |       |      |   |  | 🗹 📕 akta pure      | ۲           | 0      |
|                            |               |          |        |        |       |      |   |  |                    |             |        |
|                            |               |          |        |        |       |      |   |  | Uonnected Users    |             | Cancel |

# 3. 实验前的准备

3.1 缓冲液准备

所有层析用的缓冲液及样品都需要用 0.22 μm 的滤膜过滤,并对缓冲液 进行脱气处理(如超声波脱气或者负压脱气)

3.2 泵头抽气

如果缓冲液进口管是空的或者有太多气泡,此时需要手动排气。在泵头 上方的抽气螺母上连接一个注射器,拧松螺母并抽气。泵头内的气泡也是导 致压力和流速不稳定的主要原因,也需要采用这种方式来排除泵头内的气泡

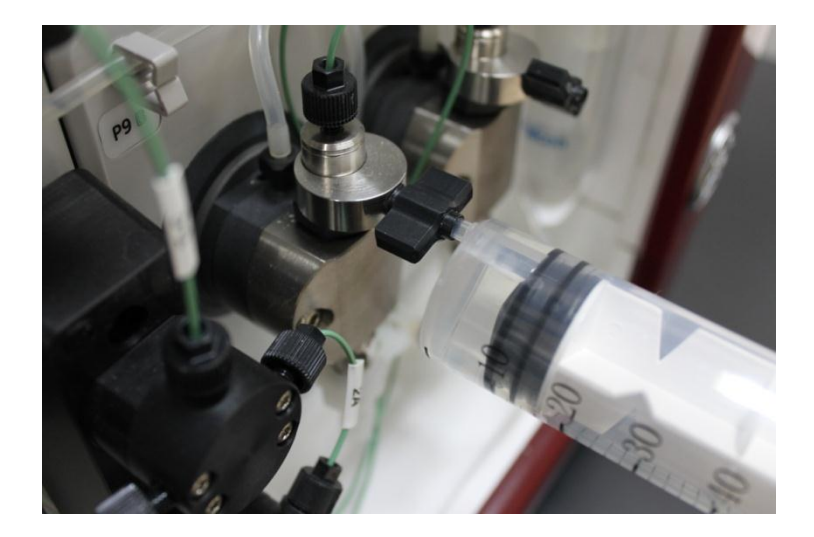

- 3.3 泵冲洗
  - 将进口管转移到缓冲液中:将缓冲液进口管从 20%乙醇保护液中转 移到相应的缓冲液瓶中。如果缓冲液含高盐,建议先将进口管转移到 去离子水中进行泵冲洗,然后再转移到相应缓冲液瓶中再进行泵冲洗

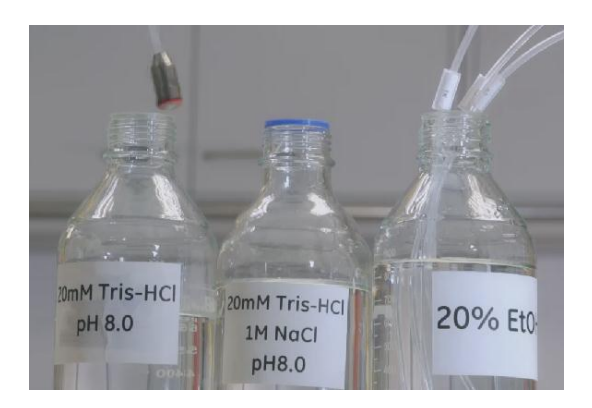

2) 在 System Control 界面的 Manual 下拉菜单中选择 Execute Manual Instructions

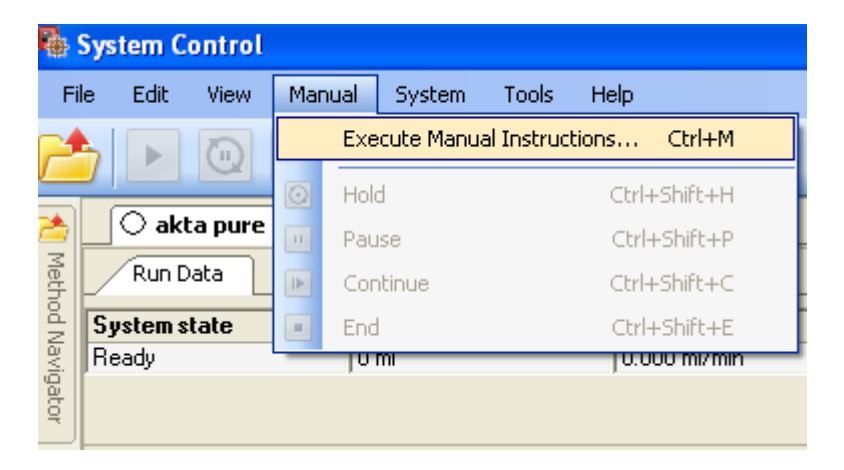

3) 在跳出的 Manual instructions 窗口中,选择 Pumps > Pump A wash, 选择需要冲洗的缓冲液入口,点击 Execute,进行泵的自动冲洗

| Manual instructions - akta pure                                                                                                    |                              | × |
|----------------------------------------------------------------------------------------------------|------------------------------|---|
| Instructions:<br>Pumps<br>System flow<br>Gradient<br>Pump A wash<br>Pump B wash<br>Mixet by pass wash<br>System wash<br>Flow path<br>Monitors<br>Fraction collection<br>Alams<br>Wash settings | Selected column type: Select |   |
| Save result as:                                                                                                    | Browse Execute Close         |   |

3.4 安装柱子

1) 在 Flow path 命令组中选择 Column position, 在 Position 下拉框中选择柱子需要连接的位置, 在 Flow Direction 复选框中选择溶液流向, 点击 Insert

| Manual instructions - akta pure                                                                                                    |                                                                                                    |         |
|----------------------------------------------------------------------------------------------------|----------------------------------------------------------------------------------------------------|---------|
| Instructions:<br>Pumps<br>Flow path<br>Inlet A<br>Inlet B<br>Injection valve<br>Column position<br>pH valve<br>Outlet valve<br>Mixer valve<br>Injection mark<br>Mixer valve<br>Injection mark<br>Fraction collection                                                                                                    | Selected column type: Select Instruction execution list: Parameters for Column position 2 Flow Direction O Down flow Up flow |         |
| Save result as:          Image: Save result as:         Image: Save result as:         Imag | Ing run                                                                                                    | e Close |

2) 在 Pumps 命令组中选择 System flow, 在 Flow rate 一栏中输入一个较 小的流速如 0.5-1 ml/min, 点击 Insert

| Manual instructions - akta pure                                                                                                    |                                                                                                    |               |
|----------------------------------------------------------------------------------------------------|----------------------------------------------------------------------------------------------------|---------------|
| Instructions:<br>System flow<br>Gradient<br>Pump A wash<br>Pump B wash<br>Mixer by-pass wash<br>System wash<br>E flow path<br>Monitors<br>Fraction collection<br>Alarms<br>Wash settings                                                                                                    | Selected column type: Select  Parameters for System flow Flow rate 0.55 ml/min Linear Flow Pressure control Off | )             |
| Save result as:          Image: Save result as:         Image: Save result as:         Imag | Browse                                                                                                    | Execute Close |

3) 在 Alarms 命令组中选择 Alarm pre column pressure, 根据所使用柱子 的耐受压设置 High alarm, 如 0.3 MPa, 点击 Insert。 点击 Execute 后将执行插入的所有命令

| Manual instructions - akta pure                                                                                                    |                                                                                                    |       |
|----------------------------------------------------------------------------------------------------|----------------------------------------------------------------------------------------------------|-------|
| Instructions:<br>Flow path<br>Monitors<br>Fraction collection<br>Alarms<br>Alarm system pressure<br>Alarm pre column pressure<br>Alarm pre column pressure<br>Alarm DV1<br>Alarm conductivity<br>Alarm pH<br>Alarm inlet A air sensor<br>Alarm inlet B air sensor | Selected column type:       Select       Instruction execution list:         Mode       O Disabled       Instruction execution list:         Mode       O Disabled       O Disabled         High alarm       (0.02 · 20.00)       Column pressure Enabled, 0.30, 0.00         Low alarm       (0.00 · 20.00)       MPa         Low alarm       (0.00 • 20.00)       Instruction execution list: |       |
| Save result as:                                                                                                    | Browse                                                                                                    |       |
| Auto update of parameters duri                                                                                                    | ng run <u>Execute</u>                                                                                                    | Close |

4) 在柱位阀的相应位置上连接一根 PEEK 管,待 PEEK 管的出口有持续 液体流出时,除去层析柱的上堵头,将层析柱柱头与连接管出口相连, 但不要拧紧,因为此时出口尚未打开

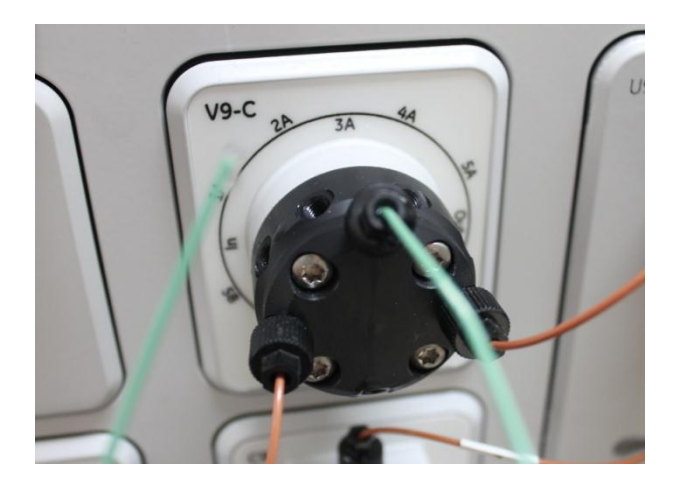

5) 除去层析柱下堵头,并将层析柱出口连接到柱位阀的相应位置上,然 后拧紧上接头

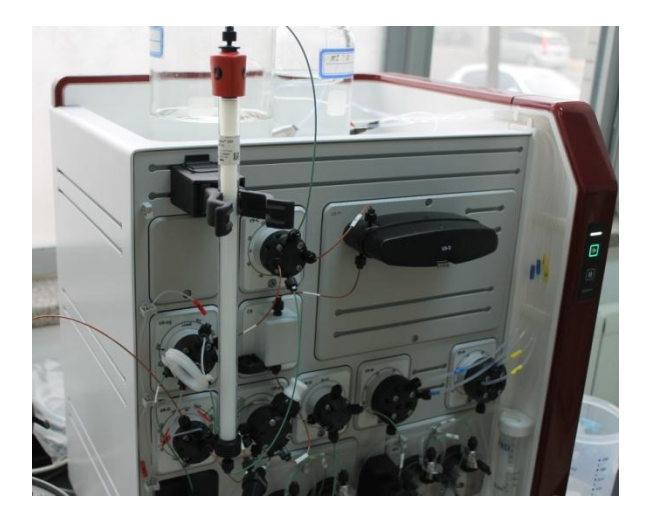

6) 点击 end,完成准备工作

| <b>b</b> | System C                             | ontrol |        |        |       |      |          |    |
|----------|--------------------------------------|--------|--------|--------|-------|------|----------|----|
| Fi       | le Edit                              | View   | Manual | System | Tools | Help |          |    |
| 2        | 📩 🕨 💿 💷 🕨 💽 🚛 🎶 📰 🌄 💷                |        |        |        |       |      |          |    |
| 1        | i 🕘 akt                              | a pure |        |        |       |      |          |    |
| Meth     | Run Data                             |        |        |        |       |      |          |    |
| od N     | System state Acc. volume System flow |        |        |        |       |      |          | D₩ |
| lavi     | Manual Ru                            | ın     | 0.1    | 151 ml |       | 1.0  | 100 ml/m | in |
| gator    |                                      |        |        |        |       |      |          |    |

- 4. 采用手动命令进行层析实验操作
- 4.1 平衡
  - 1) 检查缓冲液入口是否在合适的溶液中,在 Alarm pre column pressure 命令输入框中输入高压报警值,譬如 0.3 MPa,点击 Insert 插入命令

| Manual instructions - akta pure                                                                                                    |                                                                                                    | K |
|----------------------------------------------------------------------------------------------------|----------------------------------------------------------------------------------------------------|---|
| Instructions:<br>Flow path<br>Monitors<br>Fraction collection<br>Alarm system pressure<br>Alarm delta column pressure<br>Alarm UV1<br>Alarm pre column pressure<br>Alarm pre column pressure<br>Alarm pre column pressure<br>Alarm pre column statistication of the statistication of the s | Selected column type: <u>Select</u><br>Parameters for Alarm pre column pressure<br>Mode<br>Disabled © Enabled<br>High alarm (0.02 - 20.00)<br>Column (0.00 - 20.00)<br>MPa<br>Low alarm (0.00 - 20.00)<br>0.00 © MPa |   |
| Save result as:                                                                                                    | Browse Execute Close                                                                                                    | ) |

2) 在 Pumps 命令组中的 System flow 命令的输入框中输入层析柱的平衡 流速,点击 Insert

| Manual instructions - akta pure                                                                                                    |                                                                                                    |
|----------------------------------------------------------------------------------------------------|----------------------------------------------------------------------------------------------------|
| Instructions:<br>Pumps<br>System flow<br>Gradient<br>Pump A wash<br>Pump B wash<br>Mixer by-pass wash<br>System wash<br>Flow path<br>Monitors<br>Fraction collection<br>Alarms<br>Wash settings | Selected column type: Select Parameters for System flow Flow rate 2 ml/min Linear Flow Pressure control Off |
| Save result as:                                                                                                    | Browse Execute Close                                                                                        |

3) 在 Flow path 命令组中的 Column position 下选择层析柱位置及液流方向,点击 Insert 插入命令

| Manual instructions - akta pure                                                                                                    |                                                                                                    |                |                                                                                                    |
|----------------------------------------------------------------------------------------------------|----------------------------------------------------------------------------------------------------|----------------|----------------------------------------------------------------------------------------------------|
| Instructions:<br>Pumps<br>Flow path<br>Inlet A<br>Inlet B<br>Injection valve<br>Column position<br>pH valve<br>Outlet valve<br>Mixer valve<br>Injection mark<br>Monitors<br>Fraction collection | Selected column type:<br>Parameters for Column position<br>Position<br>2<br>Flow Direction<br>① Down flow<br>① Up flow | Select         | Instruction execution list:<br>Insert Delete<br>Alarm pre column pressure Enabled, 0.30, 0.00<br>System flow 2.000, Dff<br>Column position 2, Down flow |
| Save result as:                                                                                                    | un                                                                                                    | <u>B</u> rowse | Execute Close                                                                                                    |

4) 如果检测器默认的三个检测波长不是自己需要的,可进入 Monitors
 命令组在 Wavelength 命令的输入框中输入您需要的波长,并且可以
 通过选定 UV2 和 UV3 后面的 Off 复选框来关闭这两个波长,点击
 Insert 插入命令

| Manual instructions - akta pure                                                                                                    |        |                                                                                    |                                                                             |                |                |                                                                                                    | × |
|----------------------------------------------------------------------------------------------------|--------|------------------------------------------------------------------------------------|-----------------------------------------------------------------------------|----------------|----------------|----------------------------------------------------------------------------------------------------|---|
| Instructions:<br>Pumps<br>Flow path<br>Monitors<br>Auto zero UV<br>Wavelength<br>Noise reduction UV<br>Relative scale cond<br>Fraction collection<br>Alarms<br>Wash settings<br>Watch parameters<br>Advanced |        | Selected column type:<br>Parameters for Wavelength<br>UV 1<br>UV 2<br>UV 2<br>UV 3 | [190 - 700]<br>280 = nm<br>[190 - 700]<br>260 = nm<br>[190 - 700]<br>0 = nm | ☐ Off<br>✔ Off | Select         | Instruction execution list:<br>Insert Delete<br>Alarm pre column pressure Enabled, 0.30, 0.00<br>System flow 2.000, 0.ff<br>Column position 2, Down flow<br>Wavelength 280, 250, 0ff |   |
| Save result as:                                                                                                    | ng run |                                                                                    |                                                                             |                | <u>B</u> rowse | Execute Close                                                                                                    |   |

5) 点击 Execute 执行所有插入的命令,系统开始对层析柱进行平衡,一般平衡 5-10 个柱床体积

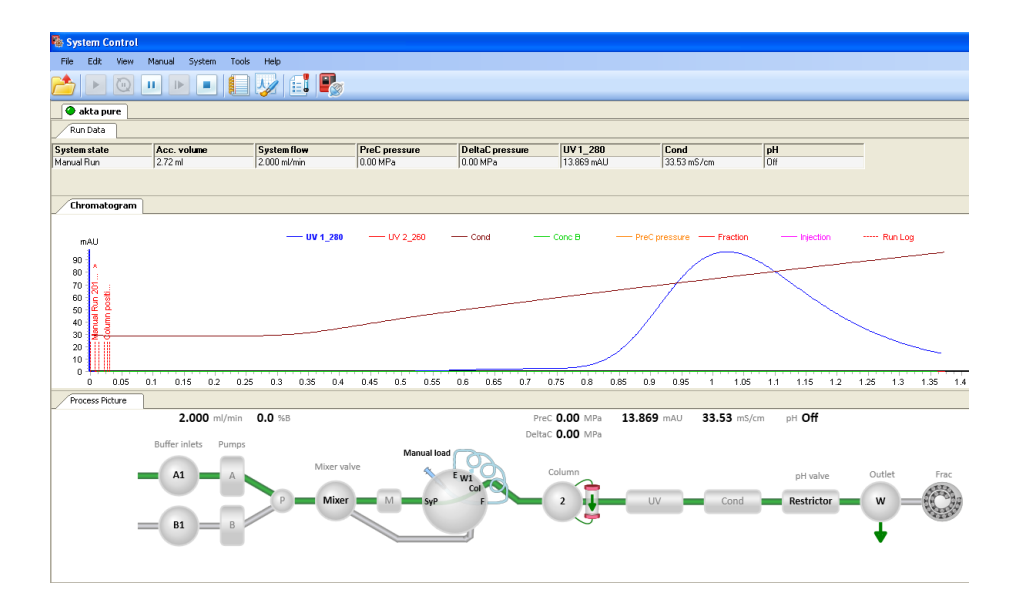

6) 在层析柱平衡完成时,上样前通常还会做一个紫外调零的动作。在 Monitors 命令组中选择 Auto zero UV,点击 Execute 执行

| Manual instructions - akta pure                                                                                                    |                              |                                                              |
|----------------------------------------------------------------------------------------------------|------------------------------|--------------------------------------------------------------|
| Instructions:<br>Pumps<br>Flow path<br>Monitors<br>Auto zero UV<br>Wavelength<br>Noise reduction UV<br>Relative scale cond<br>Fraction collection<br>Alarms<br>Wash settings<br>Watch parameters<br>Advanced | Selected column type: Select | Instruction execution list:<br>Insert Delete<br>Auto zero UV |
| Save result as:<br>∭ ▲uto update of parameters during rur                                                                                                    | <u>B</u> rowse               | Execute Close                                                |

- 4.2 上样
  - 1) 将合适的样品环连接于上样阀的 LoopF 与 LoopE 口上,用注射器抽 取平衡缓冲液,从 Syr 上样口推入,冲洗样品环

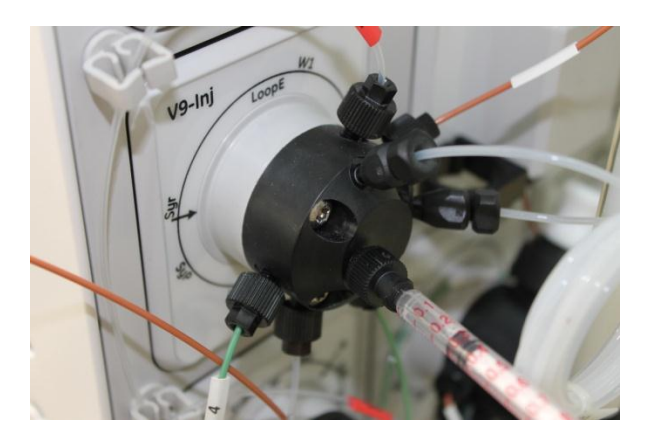

2) 用注射器吸取稍大于样品环体积的样品,将注射器内的样品从 Syr 口 推入,注意不要将气泡推入样品环

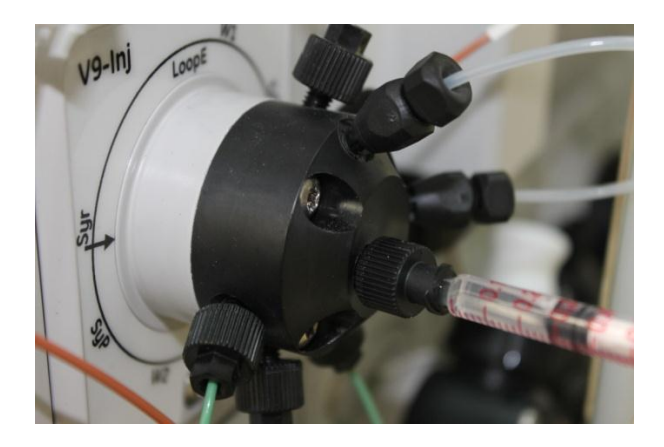

3) 在 Flow path 命令组中的 Injection valve 中选择 Inject,按 Execute 执行

| Manual instructions - akta pure                                                                                                    | δ                                                                                                    |  |
|----------------------------------------------------------------------------------------------------|----------------------------------------------------------------------------------------------------|--|
| Instructions:    Pumps Flow path Indet A Indet A Indet B Injection valve Column position pH valve Outlet valve Mixer valve Injection mark Fraction collection | Selected column type: Select Parameters for Injection valve Position Inject Manual load Direct mject System pump waste Direct mject Sample pump load Sample pump waste |  |
| Save result as:                                                                                                    | Browse  Execute Close                                                                                                    |  |

4) 待上样完成后(完全上样通常需 2 倍以上样品环容积的缓冲液流过), 将上样阀状态切换为 Manual load,点击 Execute 执行,完成上样

| Manual instructions - akta pure                                                                                                    |                              |                                              |
|----------------------------------------------------------------------------------------------------|------------------------------|----------------------------------------------|
| Instructions:<br>Pumps<br>Flow path<br>Inlet A<br>Inlet B<br>Injection valve<br>Column position<br>pH valve<br>Outlet valve<br>Mixer valve<br>Injection mark<br>Monitors<br>Fraction collection | Selected column type: Select | Instruction execution list:<br>Insert Delete |
| Save result as:                                                                                                    | ng run                       | Execute Close                                |

5) 上样完成后继续使用平衡缓冲液冲洗 1~2 个柱体积,以洗掉不结合的物质(如果是凝胶过滤层析,忽略此步)

### 4.3 洗脱

对于吸附性层析往往需要改变洗脱液的洗脱强度来实现分离,这就需要 在洗脱时 A、B 泵相互配合来实现。在 Pumps 命令组中的 Gradient 中输入 目标洗脱缓冲液的比例,如果是阶段梯度洗脱在 Length 中输入 0 min, B 的 比例立即达到设定值;如果需要线性梯度洗脱,在 Length 中输入时间,洗 脱液将会在设定的时间内逐渐达到设定的比例

| Manual instructions - akta pure                                                                                                    |                                                                                                    |                                    |
|----------------------------------------------------------------------------------------------------|----------------------------------------------------------------------------------------------------|------------------------------------|
| Instructions:<br>System flow<br>Gradient<br>Pump A wash<br>Pump B wash<br>Mixer by-pass wash<br>System wash<br>Flow path<br>Monitors<br>Fraction collection<br>Alarms<br>Wash settings | Selected column type: Select Instruction ex<br>Target 20 2 %8<br>Length [0.00 - 100000.0]<br>0.000 min | ecution list:<br>Delete<br>D, 0.00 |
| Save result as:       Output     Output       Output     Output                                                                                                    | Browse                                                                                                 | Execute Close                      |

### 4.4 收集

1) 在 Flow path 命令组中将出口阀 Outlet valve 的位置由 Waste 改为 Frac

| Manual instructions - akta pure                                                                                                    |                                                                          |                |                                                                   |
|----------------------------------------------------------------------------------------------------|--------------------------------------------------------------------------|----------------|-------------------------------------------------------------------|
| Instructions:  Pumps Pumps Inde tA Inde tA Inde tB Injection valve Column party valve Outlet valve Mixer valve Injection mark Monitors Praction collection V | Selected column type:<br>Parameters for Outlet valve<br>Position<br>Frac | Select         | Instruction execution list:<br>Insert Delete<br>Dutlet valve Frac |
| Save result as:                                                                                                    | n                                                                        | <u>B</u> rowse | Execute Close                                                     |

2) 在 Fraction collection 命令组中的手动收集命令 Fractionation 中设置 每管收集的体积(或时间)Fraction size,点击 Execute 执行

| Manual instructions - akta pure                                                                                                    |                              |                                                                                                 |
|----------------------------------------------------------------------------------------------------|------------------------------|-------------------------------------------------------------------------------------------------|
| Instructions:<br>Fraction collection<br>Fractionation<br>Stop fractionation<br>Peak fractionation<br>Reset frac number<br>Fractionation in outlet valve<br>Stop frac in outlet valve<br>Stop frac in outlet valve<br>Peak fractionation in outlet valve<br>Peak fractionation parameters | Selected column type: Select | Instruction execution list:<br>Insert Delete<br>Outlet valve Frac<br>Fractionation Volume, 1.00 |
| Save result as:                                                                                                    | growse                       | Execute Close                                                                                   |

当收集的样品还没有达到设定的体积,而需要换到下一管时,可以执 行 Feed tube 命令进行跳管

| Manual instructions - akta pure                                                                                                    |                                                                                                 | < |
|----------------------------------------------------------------------------------------------------|-------------------------------------------------------------------------------------------------|---|
| Instructions:<br>Fraction collection<br>Fractionation<br>Stop fractionation<br>Peak fractionation<br>Stop peak fractionation<br>Reset frac number<br>Fractionation in outlet valve<br>Stop frac in outlet valve<br>Peak frac in outlet valve<br>Peak frac in outlet valve<br>Peak frac in outlet valve<br>Peak frac in outlet valve<br>Peak frac in outlet valve<br>Peak frac in outlet valve<br>Peak frac in outlet valve | Selected column type:  Parameters for Feed tube  Parameters for Feed tube  Feed tube  Feed tube |   |
| Save result as:                                                                                                    | Browse                                                                                          |   |

3) 当需要停止收集时,执行 Stop fractionation 命令或者在 Fraction size 中输入 0,点击 Execute 执行

# 5. 层析柱的再生与保存

- 1) 在工具栏中点击 Pause,让系统暂停,然后将 B 泵缓冲液进口管 转移到再生缓冲液中(如 2M NaCl、1M NaOH 等),再点击 "Continue"继续运行一段时间
- 2) 在工具栏中点击 Pause,让系统暂停,然后将所有用过的缓冲液 进口管转移到纯水中,按 Continue,然后执行 PumpWash 命令, 将系统中更换成水,继续运行一段时间冲出柱子内的盐类等物质
- 3) 在工具栏中点击 Pause,让系统暂停,然后将所有用过的缓冲液 进口管转移到 20%乙醇中,按 Continue,然后执行 PumpWash 命 令,将系统中更换成 20%乙醇,继续运行一段时间将柱子内的液 体更换成 20%乙醇
- 4) 点击工具栏中的 End 按钮,结束层析试验
- 6. 结果处理与分析
- 6.1 打开结果
  - 1) 点击任务栏中的 Evaluation,进入结果处理窗口

```
🚀 Administration 🛛 🗛 Evaluation - [UNT... 🍺 Method Editor 🛛 🦓 System Control
```

如果任务栏中没有 Evaluation 窗口,可以在任意已打开的 UNICORN 6 窗口中点击 Tools,选择 Evaluation 打开

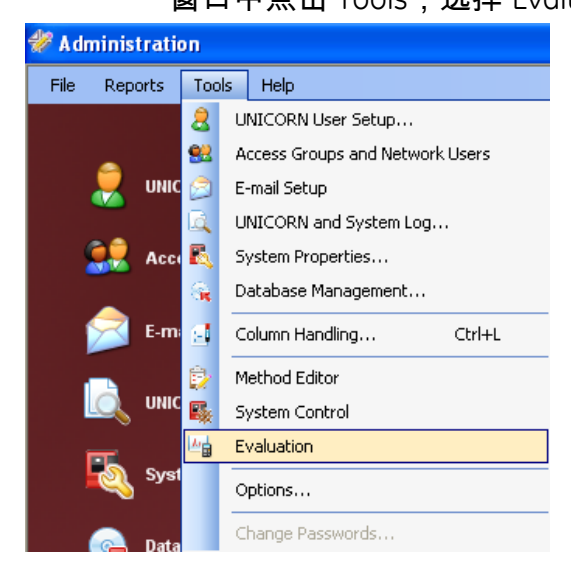

2) 在 Evaluation 窗口中点击 Open Results Navigator 打开 Results 文件导航窗口

| ۸ <sub>E</sub> | Evaluatio | n - 1  | UNTI    | TLED]     |            |          |            |         |      |
|----------------|-----------|--------|---------|-----------|------------|----------|------------|---------|------|
|                | File E    | dit    | View    | Integra   | te Ope     | erations | Procedures | Tools   | He   |
| 2              | )<br>ملك  | P      |         |           | So         |          | 3          | J.      |      |
|                | Result Na | vigati | or      | -         |            |          |            | -12     | ×    |
| Re             | Open Resi | ult Na | vigator | ns Fino   | Results    |          |            |         |      |
| sult Nav       | Open 🏌    | 3      | G       | Results,  | Folders, I | Do 🔹 🧰   | •          |         |      |
| /igat          | Folder na | ame    |         |           |            | Syste    | em         | Last mo | difi |
| 9              | 🖻 📑 Н     | CA-5   | r∕YSDV  | 1         |            |          |            |         |      |
|                |           | De     | faultHo | me        |            |          |            | 2/4/201 | 39   |
|                | -         |        | akta p  | ure (Manu | al)        |          |            | 2/4/201 | 31   |
|                |           |        | 🔍 Ma    | anual Run | 001        | akta p   | oure       | 2/4/201 | 31   |
|                |           |        | 🛺 Ma    | anual Run | 002        | akta p   | oure       | 2/6/201 | 31   |
|                |           |        | 🗔 Ma    | inual Run | 003        | akta p   | oure       | 2/6/201 | 31   |
|                |           |        | 🛺 Ma    | anual Run | 004        | akta p   | oure       | 2/17/20 | 13   |
|                |           |        | 🛄 Ma    | inual Run | 005        | akta p   | oure       | 2/17/20 | 13   |
|                |           |        | 🛄 Ma    | anual Run | 006        | akta p   | oure       | 2/18/20 | 13   |
|                |           |        | 🛄 Ma    | anual Run | 007        | akta p   | oure       | 2/18/20 | 13   |
|                |           |        |         |           |            |          |            |         |      |

双击待分析的结果文件打开

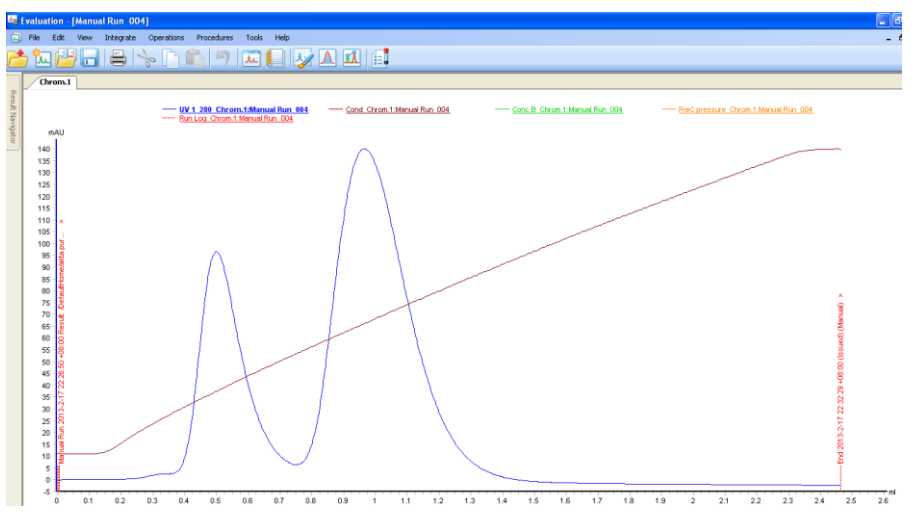

也可以在 Evaluation 窗口中点击 File > Open > Chromatograms 打开结 果选择窗口

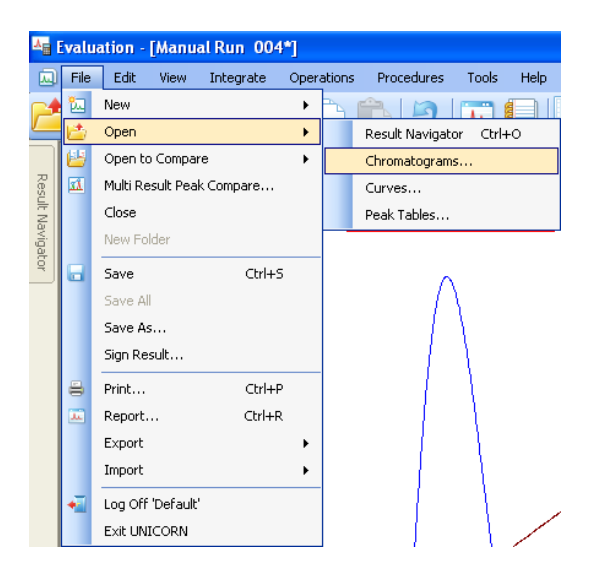

在弹出的窗口中双击待分析的结果,勾选 Chrom 1,点击向右双箭头 选中结果后按 OK 键打开

| Open Chromatograms         |           |                  |            | Σ      |
|----------------------------|-----------|------------------|------------|--------|
| esuits, Folders            | •         |                  |            |        |
| Folder name                | System    | Last modified    | Created by | Path 🗹 |
| 😑 🛛 📴 akta pure (Manual)   |           | 2/4/2013 11:14:5 | Default    | /Defa  |
| 🔍 Manual Run 001           | akta pure | 2/4/2013 11:16:5 | Default    | /      |
| 風 Manual Run 002           | akta pure | 2/6/2013 12:04:5 | Default    | 1      |
| 風 Manual Run 003           | akta pure | 2/6/2013 12:07:2 | Default    | 1      |
| 風 Manual Run 004           | akta pure | 2/17/2013 10:32: | Default    | /      |
| 風 Manual Run 005           | akta pure | 2/17/2013 10:37: | Default    | 1      |
| Anual Run 006              | akta pure | 2/18/2013 2:22:4 | Default    | 1      |
| 🛛 🛄 Manual Run 007         | akta pure | 2/18/2013 11:39: | Default    | /      |
|                            |           |                  |            | >      |
| ♥ Chrom 1 : Manual Run 006 | →<br>     |                  |            |        |
| <b>@</b>                   |           | [                | OK         | Cancel |

还可以通过单击"最近的运行(Recent Runs)"选项,找到需要分析的层 析结果双击打开

| ۸       | Evaluati   | on -                         | [Manua                                   | l Run 00                                     | 5*]                                              |                                                  |                                          |                                      |          |
|---------|------------|------------------------------|------------------------------------------|----------------------------------------------|--------------------------------------------------|--------------------------------------------------|------------------------------------------|--------------------------------------|----------|
|         | File I     | Edit                         | View                                     | Integrate                                    | Operation                                        | ns Proce                                         | dures                                    | Tools                                | н        |
| 2       | <u>)</u> 📶 | Ľ                            |                                          |                                              | p [                                              | Ŷ                                                | 7                                        | ٨                                    |          |
|         | Result Na  | avigat                       | or                                       |                                              |                                                  |                                                  |                                          | -10                                  | $\times$ |
| Re      | Results    | Re                           | cent Run                                 | ঃ Find Re                                    | sults                                            |                                                  |                                          |                                      |          |
| sult Na | Rel        | fresh                        |                                          | Preferences.                                 |                                                  |                                                  |                                          |                                      |          |
| vigato  | Ren        | nove                         |                                          | Remove Al                                    |                                                  |                                                  |                                          |                                      |          |
|         |            | Manı<br>Manı<br>Manı<br>Manı | ual Run<br>ual Run<br>ual Run<br>ual Run | 007 (/De<br>006 (/De<br>005 (/De<br>004 (/De | efaultHom<br>efaultHom<br>efaultHom<br>efaultHom | e/akta pu<br>e/akta pu<br>e/akta pu<br>e/akta pu | ire (Ma<br>ire (Ma<br>ire (Ma<br>ire (Ma | nual))<br>nual))<br>nual))<br>nual)) |          |

6.2 层析结果的显示设置

1) 正常打开的结果如下

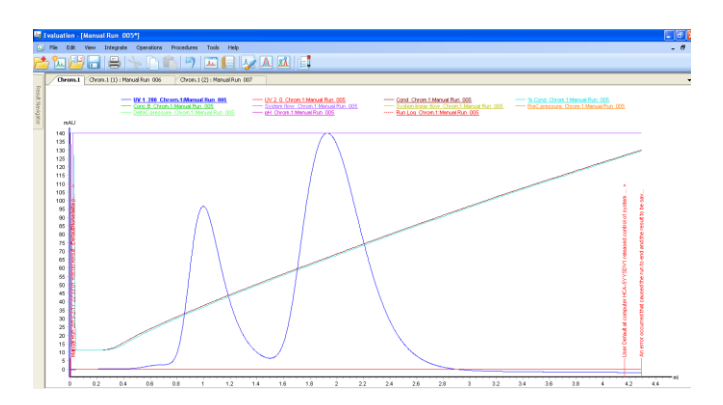

2) 在 Curve 窗格点击鼠标右键,点击菜单中的 Customize

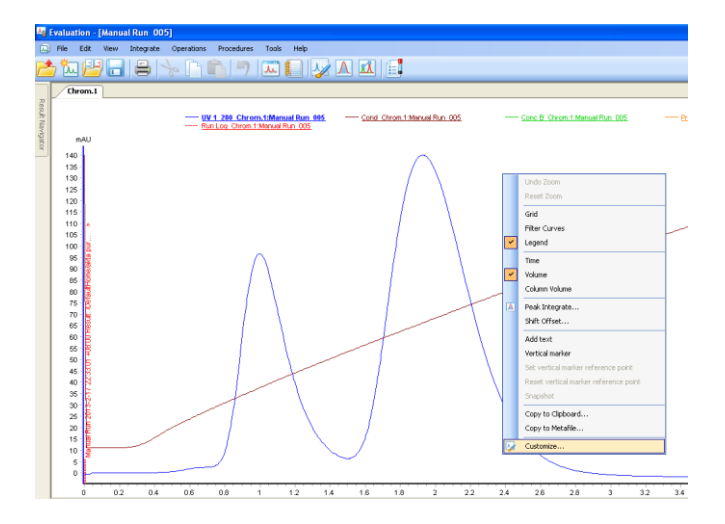

在复选框中选中需要显示的色谱曲线

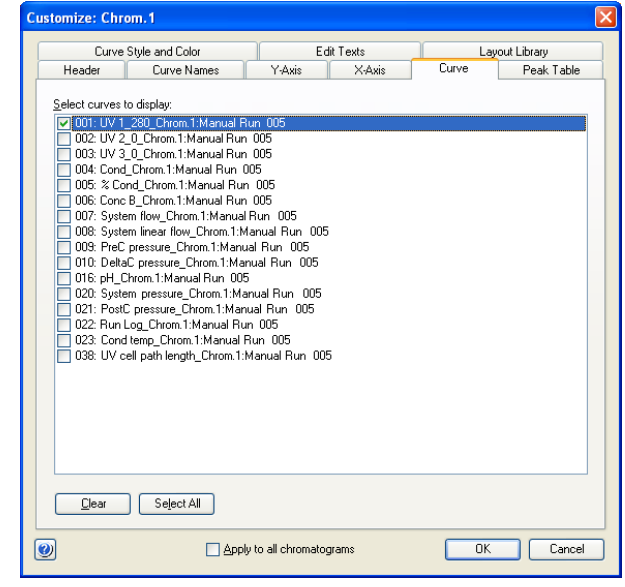

点击 OK 即可使图谱简化,或者显示更丰富的曲线

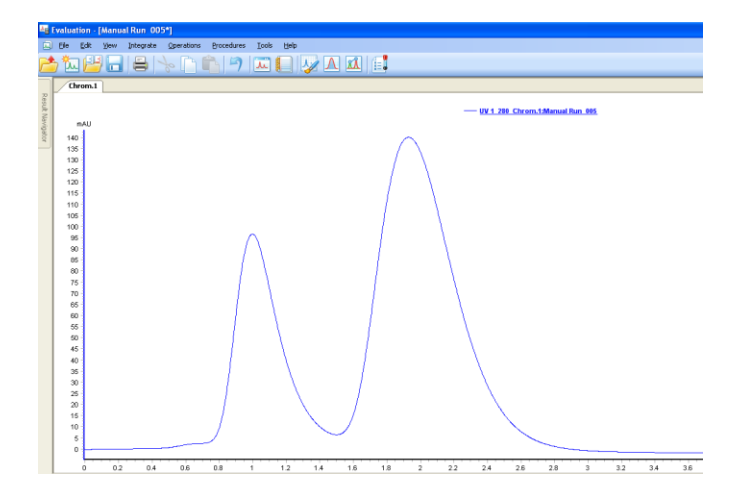

6.3 结果积分处理

1) 在工具栏中点击峰积分按钮,进行积分处理

| 🛵 Evaluation - [Manual Run 005*] |      |              |      |           |            |            |               |      |  |  |
|----------------------------------|------|--------------|------|-----------|------------|------------|---------------|------|--|--|
| ۵                                | Eile | <u>E</u> dit | ⊻iew | Integrate | Operations | Procedures | <u>T</u> ools | Help |  |  |
|                                  | 7 7  | 1 🖻          | } 🔒  |           | 6 [        | 19         | ٨             |      |  |  |

或者在 Integrate 下拉菜单中点击 Peak Intergrate 进行积分处理

| 👆 Evaluation - [Manual Run 005*] |      |                 |                   |            |  |  |  |  |
|----------------------------------|------|-----------------|-------------------|------------|--|--|--|--|
| 🗔 Eile Edit View                 | Inte | grate           | Operations        | Procedures |  |  |  |  |
| 📤 🐂 🛃 🛄                          | Δ    | <u>P</u> eak I  | Ctrl+I            |            |  |  |  |  |
|                                  |      | ⊆alcul          | ate Baseline      | Ctrl+B     |  |  |  |  |
| Chrom.1                          |      | <u>E</u> dit Ba | aseline           | Ctrl+E     |  |  |  |  |
| Resul                            |      | Edit P          | eak <u>T</u> able |            |  |  |  |  |

2) 选择需要积分的曲线以及积分表存储位置,基线类型默认为 Calculate baseline

| Peak Integrate                                                                                                    |                                                                                                    | X   |
|----------------------------------------------------------------------------------------------------|----------------------------------------------------------------------------------------------------|-----|
| Chromatogram:<br>Chrom.1                                                                                                    | ∐arget peak table:                                                                                                    |     |
| 001:00/12/201 Chrom:1.Marual Flur, 005           002:00/201 Chrom:1.Marual Flur, 005           003:00/201 Chrom:1.Marual Flur, 005           005:00/201 Chrom:1.Marual Flur, 005           006:00/201 Chrom:1.Marual Flur, 005           006:00/201 Chrom:1.Marual Flur, 005           006:00/201 Chrom:1.Marual Flur, 005           007:00/201 Chrom:1.Marual Flur, 005           008: System Bow. Chrom:1.Marual Flur, 005           009: PeC pressure_Chrom:1.Marual Flur, 005           010: 00-201 Chrom:1.Marual Flur, 005           010: 00-201 Chrom:1.Marual Flur, 005           020: System Bow. Chrom:1.Marual Flur, 005           020: System Descure, Chrom:1.Marual Flur, 005           020: System Descure, Chrom:1.Marual Flur, 005           021: 00-201 Chrom:1.Marual Flur, 005           023: Cord terge. Chrom:1.Marual Flur, 005           024: 00-000 Chrom:Descure, Chrom:1.Marual Flur, 005           025: System Dec. Chrom:1.Marual Flur, 005           026: 00-000 Chrom:Descure, Chrom:1.Marual Flur, 005           027: Cord terge. Chrom: Tharual Flur, 005           028: UV cell pahl length_Chrom:1.Marual Flur, 005 | A:         B:         B:         D:         D:< |     |
| <u>B</u> aseline:                                                                                                    |                                                                                                    |     |
| Calculate baseline                                                                                                    | Peak Window Accept negative peaks                                                                                                    |     |
| Baseline Settings                                                                                                    | Reject Peaks Pea <u>k</u> skim 10.00 ra                                                                                                    | tio |
|                                                                                                    | Colu <u>m</u> n height (bed height): 0.00 cm<br>Column <u>V</u> t: 0.00                                                                                                    |     |
| <b>@</b>                                                                                                    | Save and Edit Peak Table DK Cancel                                                                                                    |     |

3) 点击积分窗口中的 OK, 查看积分结果

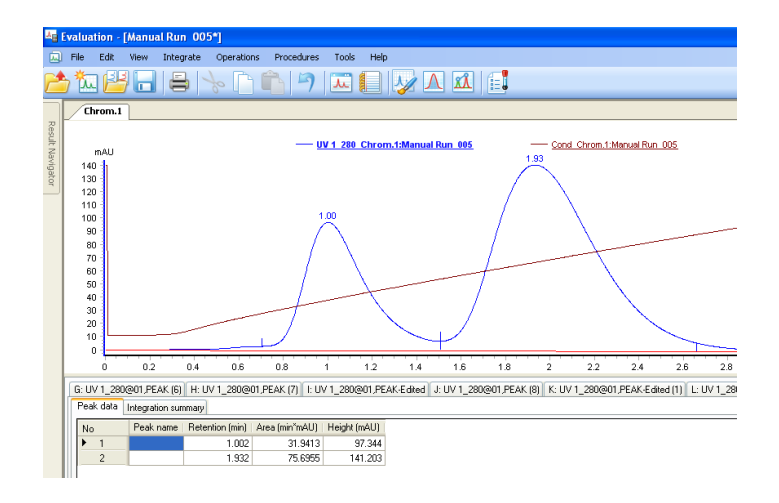

积分结果如下图显示,Peak data 中默认显示保留时间、面积和高度

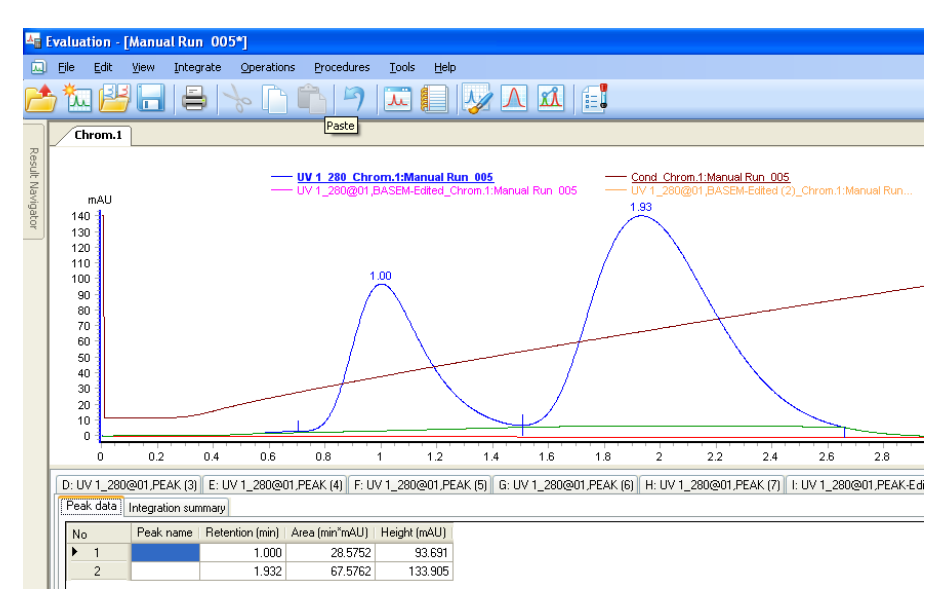

4) 如果需要查看更多的数据,可以在 Peak data 区域点击右键,选择 Customize

| Pe | eak data | Integration sur | nmary           |                |              |             |                                    |
|----|----------|-----------------|-----------------|----------------|--------------|-------------|------------------------------------|
| N  | ٩o       | Peak name       | Retention (min) | Area (min*mAU) | Height (mAU) |             | Save Column Performance Statistics |
| Þ  | 1        |                 | 1.000           | 28.5752        | 93.691       |             |                                    |
|    | 2        |                 | 1.932           | 67.5762        | 133.905      |             | Copy to Clipboard                  |
|    |          |                 |                 |                |              | <b>.</b> /* | Edit Peak Table                    |
|    |          |                 |                 |                |              | <b>1</b>    | Customize                          |

在 Select peak table columns 对话框中找到需要显示的数据,如 percent of total peak area、plate height(HETP)、Asymmetry等, 如需对峰用阴影填充,选择 Fill peaks 复选框,并选择填充阴影类型 和颜色(Color),点击 OK 执行

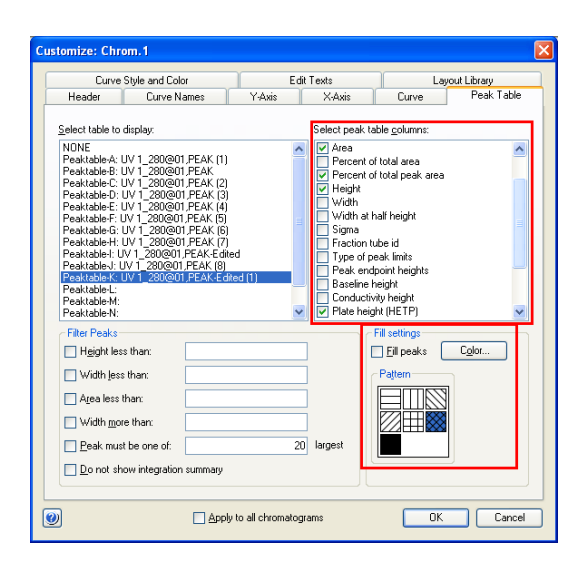

Peak data 区域中将会显示增选的分析结果

| 1 | Peak | data 📗 | Integration sur      | nmary |                |                      |              |                   |                  |           |
|---|------|--------|----------------------|-------|----------------|----------------------|--------------|-------------------|------------------|-----------|
|   | No   |        | Peak name   Retentio |       | Area (min*mAU) | % of total peak area | Height (mAU) | Plate height (cm) | Plates per meter | Asymmetry |
|   | ۲.   | 1      |                      | 1.002 | 31.9413        | 29.68                | 97.344       | 0.04544           | 2200.5           | 2.09      |
|   |      | 2      |                      | 1.932 | 75.6955        | 70.32                | 141.203      | 0.03637           | 2749.7           | 1.77      |

6.4 生成层析报告

 如果想将层析结果以报告的形式打印或输出出来,请在工具栏中点击 报告按钮

| <mark>∧</mark> ∎ E | 👍 Evaluation - [Manual Run 005] |      |      |           |            |            |       |      |   |           |  |
|--------------------|---------------------------------|------|------|-----------|------------|------------|-------|------|---|-----------|--|
| ١                  | File                            | Edit | View | Integrate | Operations | Procedures | Tools | Help |   |           |  |
|                    | 7 🏝                             | 1 💾  | 🗖    |           | 6          | 3          | J.    |      | Λ | <b>XX</b> |  |

2) 选择合适的报告模板,单击 Preview

| Generate Report                                                                                                    | ×               |
|----------------------------------------------------------------------------------------------------|-----------------|
| <u>F</u> ormat                                                                                                    |                 |
| (Global) Chromatogram<br>(Global) Chromatogram including logs                                                                  | <u>N</u> ew     |
| (Global) Chromatogram including hogs<br>(Global) Chromatogram including peak table<br>(Global) Chromatogram including pH curve | Delete          |
| (Global) Full chromatography report<br>(Global) Full chromatography report including pH cui                                    | <u>E</u> dit    |
|                                                                                                    | E <u>x</u> port |
|                                                                                                    | Import          |
|                                                                                                    |                 |
| Pre <u>v</u> iew                                                                                                    | Close           |

也可以点击 Edit,在弹出的自定义窗口中通过工具栏中的功能按钮, 编辑文字、图片、图谱以及层析数据

| Customize Report: Chromatogram including peak table                  | - 🖻 🔀 |
|----------------------------------------------------------------------|-------|
| File Edit Wew Insert Layout Help                                     |       |
| Preview Prev Page Next Page One Page 51% 👱 Add Page Delete Page Exit |       |
|                                                                      |       |
|                                                                      |       |
| Page 1-2 of 2 Edk Mode                                               |       |

3) 将显示的报告打印出来即可,点击右边的 Exit 退出报告模式

|   | Customize | Report:  | Chrome    | atogram i            | includ | ing pea | k table |          |          |           |
|---|-----------|----------|-----------|----------------------|--------|---------|---------|----------|----------|-----------|
|   | File Edit | View     | Insert    | Layout               | Help   |         |         |          |          |           |
| 1 | Preview   | Prev Pag | je Next F | <sup>D</sup> age One | Page   | 51%     | •       | Add Page | Delete I | Page Exit |
|   | 🖻 📂       |          |           | 6                    | Ê      |         | T       | <b>1</b> |          |           |

- 6.5 色谱曲线叠加比对
  - 1) 首先打开一个层析结果,通过编辑使其只显示待比较的曲线

| Ag Eve           | Iluation - [Exar                                                                                                    | nple Result001*]                               |   |
|------------------|----------------------------------------------------------------------------------------------------|------------------------------------------------|---|
|                  | lle Edit Yew                                                                                                    | Integrate Operations Brocedures Tools Help _ @ | × |
| 1                | ħa 💾 🖥                                                                                                    | ] 🖨 [ 🗞 🗅 🛍 [ 🤊 ] 🖂 🔛 📈 💷 📴                    |   |
|                  | 1                                                                                                    |                                                |   |
| Result Newlyston | RALU<br>480<br>440<br>440<br>442<br>400<br>300<br>300<br>300<br>300<br>300<br>200<br>100<br>140<br>140<br>140<br>140<br>140<br>140<br>140<br>140<br>1 |                                                |   |
|                  | A: U/1_215nm@0                                                                                                    | TPEANT                                         |   |
| 14               | Dash data in a                                                                                                    |                                                |   |

2) 需要与其他色谱图曲线进行叠加对比时,在 File 下拉菜单中选中 Open to Compare,点击 Curves

| ^ <u>∎</u> 8 | valu      | ation - [Manual Run O      | 06]    |                           |               |
|--------------|-----------|----------------------------|--------|---------------------------|---------------|
| ۵            | File      | Edit View Integrate        | Oper   | rations Procedures Tool   | s I           |
| <b>*</b>     | 5         | New                        | •      | h 🛍 🍋 🗔                   |               |
|              | <b>1</b>  | Open                       | •      |                           |               |
|              | 1         | Open to Compare            | •      | Chromatograms             |               |
| Resu         | <u>11</u> | Multi Result Peak Compare. | Curves |                           |               |
| JE Na        |           | Close                      |        |                           | nual<br>I Run |
| aviga        |           | New Folder                 |        | Train 200 On On Think and | a rear        |
| ē,           |           | Save Ctrl                  | +5     |                           |               |
|              |           | Save All                   |        |                           |               |
|              |           | Save As                    |        |                           |               |
|              |           | Sign Result                |        |                           |               |
|              | ≓         | Print Ctrl                 | +P     |                           |               |
|              | As.       | Report Ctrl                | +R     |                           |               |
|              |           | Export                     | •      |                           |               |
|              |           | Import                     | •      |                           |               |
|              | -         | Log Off 'Default'          |        |                           |               |
|              |           | Exit UNICORN               |        |                           |               |

3) 在弹出的对话框中点击 Browse 寻找需要比对的结果,选择曲线显示 方式,点击 OK 完成色谱图曲线比对

| Open Curves to (                                                                      | Compare                             |          |        |        | ×      |  |  |  |  |  |  |
|---------------------------------------------------------------------------------------|-------------------------------------|----------|--------|--------|--------|--|--|--|--|--|--|
| Curve selection                                                                       |                                     |          | _      |        |        |  |  |  |  |  |  |
| Folder:                                                                               | /DefaultHome/Dem                    | ~        | Browse |        |        |  |  |  |  |  |  |
| Result                                                                                | Example Result002                   |          | ~      | Browse | All    |  |  |  |  |  |  |
| Chromatogram:                                                                         | 1                                   |          | ~      | Browse | All    |  |  |  |  |  |  |
| Curve:                                                                                | UV1_215nm                           |          | ~      | Browse | All    |  |  |  |  |  |  |
| Found curves<br>Search<br>Clear<br>Select All                                         | Found curves Search Dear Select All |          |        |        |        |  |  |  |  |  |  |
| Curve options           Ouve options           O Qverlay         Stack         Mirror |                                     |          |        |        |        |  |  |  |  |  |  |
| <b>(</b> )                                                                            |                                     | 919<br>9 |        | ОК     | Cancel |  |  |  |  |  |  |

# 结果如图

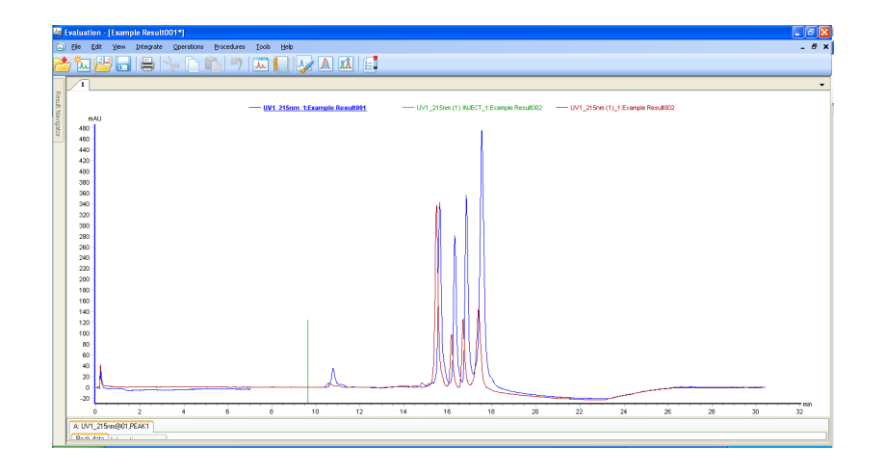

# 7. 退出程序并关机

- 1) 在任务栏中点击 Administration 窗口,主菜单 File 下拉框中选择 Exit UNICORN
- 2) 关闭计算机,并关闭 ÄKTApure 主机电源

# III. Demo 实验:使用脱盐柱进行蛋白缓冲液的置换

### 1. 实验目的

- 使用脱盐柱对细胞破碎后的表达上清液进行缓冲液置换,使样品能更有 效地结合在离子交换柱上
- 学习使用程序编程进行实验

# 2. 实验材料

- 层析柱:5 ml Hitrap desalting column 2 根
- 缓冲液: 20 mM Tris-HCl, pH 8.0
- 其余溶液:去离子水;20%乙醇水溶液(v:v)
- 实验耗材:5 ml 注射器,2 ml 样品环,15 ml 离心管
- 待分离蛋白样品:大肠杆菌表达的带 6 X His 标签的重组绿色荧光蛋白
   GFP (His-GFP),经 0.22 µm 针头滤器过滤

# 3. 实验步骤

### 3.1 开机

1) 先打开 ÄKTApure 电源,控制面板上的 power 灯稳定不再闪烁时,打 开电脑,双击打开 UNICORN 6 软件

| 📲 Log On - UNICORN 🛛 🛛 🔀           |                                     |  |  |  |  |  |  |  |  |  |
|------------------------------------|-------------------------------------|--|--|--|--|--|--|--|--|--|
| Use <u>W</u> indows Authentication |                                     |  |  |  |  |  |  |  |  |  |
| <u>U</u> ser Name:                 | Default 💌                           |  |  |  |  |  |  |  |  |  |
| <u>D</u> omain:                    |                                     |  |  |  |  |  |  |  |  |  |
| Access<br>Group:                   | Administrators                      |  |  |  |  |  |  |  |  |  |
| 0                                  | <u>OK</u> <u>C</u> ancel Options >> |  |  |  |  |  |  |  |  |  |

2) 点击 OK 进入软件,打开系统控制 (System Control) 窗口

| <b>R</b> 9 | System       | n Contro    | ol             |                      |                   |                    |                       |                       |                 |            |            |             |            |         |      |
|------------|--------------|-------------|----------------|----------------------|-------------------|--------------------|-----------------------|-----------------------|-----------------|------------|------------|-------------|------------|---------|------|
| Ð          | e <u>E</u> d | it ⊻iew     | v <u>M</u> anu | al ⊇ystem <u>T</u> o | ools <u>H</u> elp |                    |                       |                       |                 |            |            |             |            |         |      |
| Ľ          |              |             |                |                      |                   | 💷 🍢 -              |                       |                       |                 |            |            |             |            |         |      |
| 2          | 0            | akta pur    | re             |                      |                   |                    |                       |                       |                 |            |            |             |            |         | -    |
| Met        | RL           | un Data     |                |                      |                   |                    |                       |                       |                 |            |            |             |            |         | • ×  |
| NDON       | Syste        | m state     |                | Acc. volume          | Sy                | stemflow           | Conc B                | PreC pressu           | re DeltaC pres  | ure UV1_2  | 80 (       | Cond        | pH         |         |      |
| Church     | Ready        |             |                | 0 ml                 | 0.0               | 100 ml/min         | 0.0 %                 | 0.00 MPa              | 0.00 MPa        | 0.000 m    | AU [1      | 10.23 mS/cm | Off        |         |      |
| stor       |              |             |                |                      |                   |                    |                       |                       |                 |            |            |             |            |         |      |
|            | 0            | hromato     | gram           |                      |                   |                    |                       |                       |                 |            |            |             |            |         | • ×  |
|            |              |             |                |                      |                   |                    |                       |                       |                 |            |            |             |            |         |      |
|            | 60           | mAU<br>0 -1 |                |                      |                   |                    |                       |                       |                 | - % Cons - | - Fraction |             |            |         |      |
|            | 40           | 0           |                |                      |                   |                    |                       |                       |                 |            |            |             |            |         |      |
|            | 20           | 0           |                |                      |                   |                    |                       |                       |                 |            |            |             |            |         |      |
|            |              | 0           |                |                      |                   |                    |                       |                       |                 |            |            |             |            |         |      |
|            | -20          | 0           |                |                      |                   |                    |                       |                       |                 |            |            |             |            |         |      |
|            | -40          | °           |                |                      |                   |                    |                       |                       |                 |            |            |             |            |         | unin |
|            |              | Ó           | 0.05           | 0.1                  | 0.15              | 0.2 0.25           | 0.3 0.35              | 0.4 0.45              | 5 0.5 0.55      | 0.6 0.1    | 95 0.7     | 0.75 0.8    | 0.85 0.9   | 0.95    | 1    |
|            | Pn           | ocess Pict  | ture           |                      |                   |                    |                       |                       |                 |            |            |             |            |         | • ×  |
|            |              | 0           | 0.000          | ml/min <b>0.0</b>    | %в                |                    |                       |                       | PreC 0.00 MPa   | 0.000 mAU  | 10.23 mS/  | /cm pH Off  |            |         |      |
|            |              |             |                |                      |                   |                    |                       | C                     | DeltaC 0.00 MPa |            |            |             |            |         |      |
|            |              | Buffer i    | inlets         | Pumps                |                   |                    | Manual load @         | _                     |                 |            |            |             |            |         |      |
|            |              | 1           |                |                      | ,                 | Mixer valve        | manual road           | 02                    |                 |            |            |             |            |         |      |
|            | -            | = A1        | L              | A                    |                   |                    | E                     | W1                    | Column          |            |            | pH valve    | Outle      | t Frac  |      |
|            |              |             |                |                      | -                 |                    |                       | Col                   |                 | 107        | Grad       | - Burning   |            | A ATT   |      |
|            |              | 100         |                |                      | -                 | IVIIXEF            | IVI Syp               |                       | By-pass         | = 00 =     | Cond       | Restricto   | - w        | - Heres | 9    |
|            | _            | B1          |                | в                    |                   | _                  |                       |                       |                 |            |            |             | - <b>-</b> | 0       |      |
|            |              |             |                |                      |                   |                    |                       | -1                    |                 |            |            |             |            |         |      |
|            |              |             |                |                      |                   |                    |                       |                       |                 |            |            |             |            |         |      |
|            |              |             |                |                      |                   |                    |                       |                       |                 |            |            |             |            |         |      |
|            | - 0          |             |                |                      |                   |                    |                       |                       | - Constitution  |            |            |             |            |         |      |
|            |              | Ready       | 6              | lock:   Nowa         | kch ∣0            | Connection = Conne | cted in control Contr | olled by Default(9HCA | -SYYSDV1        |            |            |             |            |         |      |

- 3.2 泵冲洗
  - 1) 将缓冲液管 A1 插入到 20 mM Tris-HCl, pH 8.0 缓冲液中,在 System Control 窗口选择 Manual > Execute Manual Instructions

| <b>a</b> s | System ( | Control |         |      |            |             |       |          |
|------------|----------|---------|---------|------|------------|-------------|-------|----------|
| Fil        | e Edit   | View    | Мал     | iual | System     | Tools       | Help  |          |
| 📥 🕟 🖱      |          |         |         | Exe  | cute Manua | al Instruct | tions | Ctrl+M   |
|            |          |         | $\odot$ | Hold | 1          |             | Ctrl+ | -Shift+H |
| 2          | 🗌 🔿 ak   | ta pure |         | Pau  | se         |             | Ctrl- | +Shift+P |
| Meth       | Runi     | Data    |         | Сог  | itinue     |             | Ctrl+ | -Shift+C |
| od Na      | System   | state   |         | End  |            |             | Ctrl- | +Shift+E |

2) 在跳出的在 Manual instruction 窗口中选择 Pumps >Pump A wash,选择 Inlet 为 A1,点击 Execute,进行泵冲洗

| Manual instructions - akta pure                                                                                                    |                              |                                              |
|----------------------------------------------------------------------------------------------------|------------------------------|----------------------------------------------|
| Instructions:<br>Pumps<br>System flow<br>Gradient<br>Pump B wash<br>Mixer by-pass wash<br>System wash<br>Flow path<br>Monitors<br>Fraction collection<br>Alarms<br>Wash settings | Selected column type: Select | Instruction execution list.<br>Insert Delete |
| Save result as:                                                                                                    | <u>B</u> rowse               | Execute Close                                |

3.3 安装柱子

在 Manual instruction 窗口中,选择 Flow path > Column position,按
 连接需要选择柱位,例如选择 Position 2,选择溶液流向为 Down flow,

| 点击 Inse                                                                                                    | ert                                                                               |                                                                     |                                       |
|----------------------------------------------------------------------------------------------------|-----------------------------------------------------------------------------------|---------------------------------------------------------------------|---------------------------------------|
| Manual instructions - akta pure                                                                                                    |                                                                                   |                                                                     |                                       |
| Instructions:<br>Pumps<br>Flow path<br>Inlet A<br>Inlet B<br>Injection valve<br>Column positon<br>pH valve<br>Outlet valve<br>Mixer valve<br>Injection mark<br>Monitors<br>Fraction collection | Selected column type: Parameters for Column position 2 Flow Direction ③ Down flow | Select Instruction exect Instruction exect Insert Column position w | ution list:<br>Delete<br>2. Down flow |
| Save result as:                                                                                                    | un                                                                                | Browse                                                              | Execute Close                         |

2) 在 Manual instruction 窗口中,选择 Pumps > System flow,设置 Flow rate为 0.5-1 ml/min,点击 Insert

| Manual instructions - akta pure                                                                                                    |         |                      |                           |                       |                                                                                                    |               |
|----------------------------------------------------------------------------------------------------|---------|----------------------|---------------------------|-----------------------|----------------------------------------------------------------------------------------------------|---------------|
| Instructions:<br>System flow<br>Gradient<br>Pump A wash<br>Mixer by-pass wash<br>System wash<br>System wash<br>Flow path<br>Monitors<br>Fraction collection<br>Alarms<br>Wash settings | Se<br>P | elected column type: | [0.000 - 2<br>1] 🛢 ml/min | 5.000)<br>Linear Flow | Instruction execution list:<br>Insert Delete<br>Column position 2, Down flow<br>System flow 1.000, Off | )             |
| Save result as:                                                                                                    | ing run |                      |                           | Browse                |                                                                                                    | Execute Close |

3) 在 Manual instruction 窗口中,选择 Alarms > Alarm pre column pressure,设置 High alarm 为 0.3 MPa,点击 Insert,然后点击 Execute 执行

| Manual instructions - akta pure                                                                                                    |         |                                                                                                    |        | X                                                                                                    |
|----------------------------------------------------------------------------------------------------|---------|----------------------------------------------------------------------------------------------------|--------|----------------------------------------------------------------------------------------------------|
| Instructions:<br>Flow path<br>Monitors<br>Fraction collection<br>Alarm system pressure<br>Alarm delta column pressure<br>Alarm UV1<br>Alarm pre column pressure<br>Alarm pre column pressure<br>Alarm pre column pressure<br>Alarm pre column statistication of the statistication of the s |         | Selected column type:<br>Parameters for Alarm pre column pressure<br>Mode<br>Disabled<br>High alarm<br>0.0 2 - 20.00]<br>0.00 # MPa<br>Low alarm<br>0.00 # MPa | Select | Instruction execution list<br>Insert Delete<br>Column position 2, Down flow<br>System flow 1000, Off<br>Alarm pre-column pressure Enabled, 0.50, 0.00 |
| Save result as:                                                                                                    | ring ru | ın                                                                                                    | Browse | Execute Close                                                                                                    |

- 4) 在柱位阀 2A 口连接上一根 PEEK 连接管
- 5) 待连接管的出口有持续的液体流出且无气泡的情况下,除去层析柱的 上堵头,将层析柱柱头与连接管出口相连,但不要拧紧
- 6)除去层析柱下堵头,待层析柱出口有持续的液体流出,且无气泡的情况下,将层析柱出口连接到柱位阀的2B口上
- 7) 拧紧上接头,将流速调整为 5 ml/min,对层析柱进行平衡至少 5 个柱 体积
- 8) 平衡完毕后,单击 Pause 暂停

| 🖶 Sys        | 🝓 System Control |      |                |                |               |              |  |  |  |
|--------------|------------------|------|----------------|----------------|---------------|--------------|--|--|--|
| <u>F</u> ile | <u>E</u> dit     | ⊻iew | <u>M</u> anual | <u>S</u> ystem | <u>T</u> ools | <u>H</u> elp |  |  |  |
|              |                  |      | II D           |                |               | M            |  |  |  |

3.4 样品环的安装与清洗

在上样阀的 LoopF 与 LoopE 口连接上 2 ml 的样品环,用注射器抽取缓冲 液,连接到上样阀的 Syr 口上,推入缓冲液以清洗样品环,可重复几次

#### 3.5 上样

用注射器吸取约 2.5 ml 的样品, 排除气泡后,连接到上样阀的 Syr 口上, 将注射器内的样品推入,并将注射器保留在上样阀上

3.6 准备收集器

在收集器内按顺序放入一定数量的 15 ml 收集管,调整悬臂到 1 号位

- 3.7 运行实验-手动命令
  - 在 Manual instruction 窗口中,选择 Flow path > Injection valve,上样 阀选择为 Inject 状态,点击 Insert

| Manual instructions - akta pure                                                                                                    |                                                                                                    |                             |
|----------------------------------------------------------------------------------------------------|----------------------------------------------------------------------------------------------------|-----------------------------|
| Instructions:<br>Pumps<br>Flow path<br>Inlet A<br>Inlet B<br>Injection valve<br>Column position<br>pH valve<br>Outlet valve<br>Mixer valve<br>Injection mark<br>Monitors<br>Fraction collection | Selected column type: Selected column type: Selected column type: Selected column valve Position Inject | Instruction execution list: |
| Save result as:                                                                                                    | lg run                                                                                                  | wse                         |

2) 在 Manual instruction 窗口中,选择 Flow path > Outlet valve,选择出 口阀位为 Frac

| Manual instructions - akta pure                                                                                                    |                       |
|----------------------------------------------------------------------------------------------------|-----------------------|
| Instructions:<br>Pumps<br>Flow path<br>Inlet A<br>Inlet B<br>Injection valve<br>Column position<br>pH valve<br>Outlet valve<br>Mixer valve | Selected column type: |
| Injection mark<br>Monitors<br>Fraction collection<br>Save result as:<br>Autourpdate of parameters duri                                     | n Execute Close       |

3) 在 Manual instruction 窗口中,选择 Fraction collection > Fractionation, 设置 Fraction size 为 2 ml,点击 Insert

| Manual instructions - akta pure                                                                                                    |                               |                                                                                                    |
|----------------------------------------------------------------------------------------------------|-------------------------------|----------------------------------------------------------------------------------------------------|
| Instructions:  Fraction collection Fractionation Stop fractionation Peak fractionation Stop peak fractionation Reset frac number Fractionation in outlet valve Stop frac in outlet valve Peak fractionation parameters Peak fractionation parameters | Selected column type: Select. | Instruction execution list:<br>Insert Delete<br>Injection valve Irject<br>Dullet valve Frac<br>Fractionation Volume, 2.00 |
| Save result as:                                                                                                    | growse.                       | Execute Close                                                                                                    |

4) 在 Manual instruction 窗口中,选择 Pumps > System flow,设置 Flow rate 为 5 ml/min,点击 Insert

| Manual instructions - akta pure                                                                                                    |                                                                                                    |               |
|----------------------------------------------------------------------------------------------------|----------------------------------------------------------------------------------------------------|---------------|
| Instructions:<br>Pumps<br>System flow<br>Gradient<br>Pump A wash<br>Pump B wash<br>Mixer by-pass wash<br>System wash<br>Flow path<br>Monitors<br>Fraction collection<br>Alarms<br>Wosh settings | Selected column type: Select Parameters for System flow Flow rate 0.000 - 25.000 Flow rate 5 ml/min Linear Flow Pressure control Off System flow 5.000, Dfr System flow 5.000, Dfr | )             |
| Save result as:                                                                                                    | Browse                                                                                                    | Execute Close |

# 5) 在 Manual instruction 窗口中,点击 Save result as 后面的 Browse

| Manual instructions - akta pure                                                                                                    |       |
|----------------------------------------------------------------------------------------------------|-------|
| Manual instructions - akta pure         Instructions:         Pumps         System flow         Gradient         Pump A weah         Pump A weah         Pressure control         Dff         Flow path         Monitors         Flow path         Adarms |       |
| Save result as:           Browse           Image: Constraint of parameters during run   Execute                                                                                                    | Close |

6) 在弹出的对话框中选择结果存储位置,输入文件名,点击 OK

| Select Resu | lt Name & Locatio  | n          |                  |            |
|-------------|--------------------|------------|------------------|------------|
| 🝃 📹         | Results, Folders   | • <b>•</b> |                  |            |
| Folder name |                    | System     | Last modified    | Created by |
| 😑 📑 HCA-5   | 5YYSDV1            |            |                  |            |
| 🗉 📄 De      | efaultHome         |            | 2/4/2013 9:56:48 | System     |
| H 🗧         | akta pure (Manual) |            | 2/4/2013 11:14:5 | Default    |
| 8 🧧         | Demo               |            | 2/21/2013 2:54:1 | Default    |
|             | 🔊 Demo 001         | akta pure  | 2/21/2013 3:02:4 | Default    |
| <           |                    |            |                  |            |
| Name: De    | mo Run             |            |                  |            |
| ۲           |                    |            | ОК               | Cancel     |

7) 点击 Execute 执行上述命令

| Manual instructions - akta pure                                                                                                    |                                                                                                    | × |
|----------------------------------------------------------------------------------------------------|----------------------------------------------------------------------------------------------------|---|
| Instructions:<br>System flow<br>Gradient<br>Pump A wash<br>Pump B wash<br>Mixer by-pass wash<br>System wash<br>Elow path<br>Monitors<br>Fraction collection<br>Alarms<br>Wash settings | Selected column type:          Parameters for System flow       Instruction execution list         Flow rate       [0.000 - 25.000]         0.000 = ml/min       Linear Flow         Pressure control       Injection valve Inject         Off       System flow 5.000.00f |   |
| Save result as: /DefaultHome/Demo/Demo                                                                                                    | Run Browse un Execute Close                                                                                                    |   |

8) 约 3 min 后,待紫外与电导峰均出现后,点击工具栏中的 End,停止 实验

| 🖶 Sys | stem C       | ontrol |                |                |               |      |  |
|-------|--------------|--------|----------------|----------------|---------------|------|--|
| Eile  | <u>E</u> dit | ⊻iew   | <u>M</u> anual | <u>S</u> ystem | <u>T</u> ools | Help |  |
|       |              |        | <b>II</b>      |                |               | M    |  |

3.8 运行实验-Method Wizard 编程

1) 在任务栏中点击进入 Method Editor 窗口

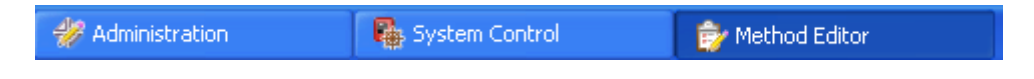

2) 在工具栏中点击 Create a new method, 启动方法编程

| 💕 Me | thod | Editor |        |       |      |            |   |  |      |         |
|------|------|--------|--------|-------|------|------------|---|--|------|---------|
| File | Edit | View   | Phases | Tools | Help |            |   |  |      |         |
| 1    |      | þ, I   |        | So    |      | <b>n</b> 9 | 6 |  | Ê K. | System: |

3) 在 Predefined Method 下拉框中选择层析实验的类型 Desalting (DS)

| New Method                                                                                                    |
|----------------------------------------------------------------------------------------------------|
| System:                                                                                                    |
| AKTA pure 🔹                                                                                                    |
| Create a new method by using the:                                                                                                    |
| Predefined Method:                                                                                                    |
| Desalting (DS)                                                                                                    |
| ◎ Empty Method:                                                                                                    |
| Method Description                                                                                                    |
| After equilibration and sample application the proteins are eluted<br>isocratically. This technique is commonly used for buffer<br>exchange. |
| OK Cancel                                                                                                    |

4) 点击 OK, 方法编辑界面中出现预设的 DS 层析实验各个阶段及参数

|                                           | Phase Properties                                                                                                    | Text Instructions                                                       |  |  |  |
|-------------------------------------------|----------------------------------------------------------------------------------------------------|-------------------------------------------------------------------------|--|--|--|
| Method Settings                           | Method Settings                                                                                                    |                                                                         |  |  |  |
| Equilibration          Sample Application | Column selection Show by technique Desalting Column type Any Show only suggested columns Column volume 0.100 ml Pressure limit pre-column 2.00 MPa [0.02 - 20.00] V Use flow restrictor |                                                                         |  |  |  |
| Elution                                   | Column position By                                                                                                    | -pass 🔹                                                                 |  |  |  |
|                                           | Flow rate                                                                                                    | 1.000 ml/min [0.000 - 25.000]<br>Control the flow to avoid overpressure |  |  |  |
|                                           | Inlet A A1<br>Inlet B B1                                                                                                    | •<br>•                                                                  |  |  |  |

5) 在 Method Settings 编辑界面中,选择实验所用的层析柱 Hitrap desalting column

| Column selection  |                  |
|-------------------|------------------|
| Show by technique | Desalting -      |
| Column type       | HiTrap Desalting |

6) 选择柱子连接到柱位阀上的位置以及缓冲液入口

| Method Settings      |                             |           |                    |  |
|----------------------|-----------------------------|-----------|--------------------|--|
| Column selection     |                             |           |                    |  |
| Show by technique    | Desalting                   | ]         | •                  |  |
| Column type          | HiTrap D                    | )esalting | •                  |  |
| V Show only sugge    | Show only suggested columns |           |                    |  |
| Column volume        |                             | 5.027     | ml                 |  |
| Pressure limit pre-c | olumn                       | 0.50      | MPa [0.02 - 20.00] |  |
| Use flow restricto   | r                           |           |                    |  |
| Column position 2    |                             |           | •                  |  |

对于选择的预装柱,系统会预设好默认流速,也可以在一定范围内进 行修改

7) 选择检测的 UV 波长为 280 nm

| Monitor settings        |     |             |    |  |  |  |
|-------------------------|-----|-------------|----|--|--|--|
| UV variable wavelengths |     |             |    |  |  |  |
| UV 1                    | 280 | [190 - 700] | nm |  |  |  |
| 🔲 UV 2                  | 254 | [190 - 700] | nm |  |  |  |
| 🔲 UV 3                  | 214 | [190 - 700] | nm |  |  |  |

8) 点击 Equilibration 进入平衡阶段设置,输入平衡体积 2 CV

| Equilibration                                                                              |             |                       |         |                       |
|--------------------------------------------------------------------------------------------|-------------|-----------------------|---------|-----------------------|
| $\ensuremath{\overline{\mathbb{V}}}$ Reset UV monitor (recommended if the equilibration of | occurs befo | re the purification). |         |                       |
| ☑ Use the same flow rate as in Method Settings                                             | 🔽 Use th    | ie same inlets as ir  | Method  | d Settings            |
| Flow rate 5.000 ml/min [0.000 - 25.000]                                                    | Inlet A     | A1                    | •       |                       |
|                                                                                            | Inlet B     | B1                    | •       | 0.0 % B [0.0 - 100.0] |
|                                                                                            | 🔽 Fill the  | e system with the s   | elected | buffer                |
|                                                                                            |             |                       |         |                       |
| Equilibrate until                                                                          |             |                       |         |                       |
| the total volume is         2.00 CV                                                        |             |                       |         |                       |
|                                                                                            |             |                       |         |                       |

9) 点击 Sample Application 进入上样阶段设置,选择上样的方式为 Manual Load,输入清空样品环的体积为4 ml

| Sample Application                                                                                                    |                     |                  |  |  |  |  |  |
|----------------------------------------------------------------------------------------------------|---------------------|------------------|--|--|--|--|--|
| Use the same flow rate as in Method Settings<br>Flow rate 2 ml/min [0.000 - 25.000]                                                                                                    |                     |                  |  |  |  |  |  |
| Inject sample from loop                                                                                                    | Fill the loop using | Manual load 🔹    |  |  |  |  |  |
| Ising a start of the start of the start o | Loop type           | Capillary loop 👻 |  |  |  |  |  |
| Inject sample directly onto column                                                                                                    | Loop position       | 1                |  |  |  |  |  |
|                                                                                                    | Sample inlet        | A2 -             |  |  |  |  |  |
|                                                                                                    | Fill loop with      | 0.60 ml          |  |  |  |  |  |
|                                                                                                    | Empty loop with     | 4.00 ml          |  |  |  |  |  |

10) 点击 Elution 进入洗脱设置,首先选择洗脱的流速、缓冲液入口以及 缓冲液流向

| Sample Application                                                                  |                     |                  |  |  |  |  |  |
|-------------------------------------------------------------------------------------|---------------------|------------------|--|--|--|--|--|
| Use the same flow rate as in Method Settings<br>Flow rate 2 ml/min [0.000 - 25.000] |                     |                  |  |  |  |  |  |
| Inject sample from loop                                                             | Fill the loop using | Manual load 🔹    |  |  |  |  |  |
|                                                                                     | Loop type           | Capillary loop 👻 |  |  |  |  |  |
| Inject sample directly onto column                                                  | Loop position       | 1                |  |  |  |  |  |
|                                                                                     | Sample inlet        | A2 -             |  |  |  |  |  |
|                                                                                     | Fill loop with      | 0.60 ml          |  |  |  |  |  |
|                                                                                     | Empty loop with     | 4.00 ml          |  |  |  |  |  |

选择 Isocratic elution 方式,设置收集体积为 2.5 CV,使用 Fraction collector 进行固定体积收集

| Isocratic elution                                                                                                    |                                |                                               |          |  |  |  |  |  |
|----------------------------------------------------------------------------------------------------|--------------------------------|-----------------------------------------------|----------|--|--|--|--|--|
| Volume 2.50                                                                                                    | CV 0.0 % B [0.0 - 1            | 00.0] Fill the system with the selected buffe | er -     |  |  |  |  |  |
| Gradient elution                                                                                                    |                                |                                               |          |  |  |  |  |  |
| Start at 0.0 %                                                                                                    | 6 B [0.0 - 100.0]              | Fill the system with the selected buffer      |          |  |  |  |  |  |
| Target %B       Length<br>(0-100)         Linear       100.0       20.00       Add Segment         Delete Segment       Delete Segment |                                |                                               |          |  |  |  |  |  |
| Fractionate                                                                                                    | Fractionation settings         |                                               |          |  |  |  |  |  |
| in waste (do not collect)                                                                                                    | Fractionation type             | Fixed volume fractionation                    | ed :     |  |  |  |  |  |
| outlet valve                                                                                                    | Fractionation destination      | Setting:                                      | s        |  |  |  |  |  |
| <ul> <li>using fraction collector</li> </ul>                                                                                           | Peak fractionation destination | Peak Fr                                       | rac<br>s |  |  |  |  |  |
| Fraction collector                                                                                                    | Fixed fractionation volume     | 2.00 ml [0.00 - 50.00]                        |          |  |  |  |  |  |
|                                                                                                    | Peak fractionation volume      | 2.00 ml [0.00 - 50.00]                        |          |  |  |  |  |  |

11) 完成所有设置后点击工具栏中的保存按钮

| 🖻 M  | ethod        | Editor -   | UNTITLE | D*            |      |   |   |   |              |   |          |
|------|--------------|------------|---------|---------------|------|---|---|---|--------------|---|----------|
| Eile | <u>E</u> dit | ⊻iew       | Phases  | <u>T</u> ools | Help |   |   |   |              |   |          |
| 1    | 1            | <b>a</b> . |         | to            |      | ĥ | 7 | 6 | <b>L</b> . 🖻 | Ê | <b>1</b> |

选择保存的路径,输入方法名称后 Save

| Save As    |                      |        |                  | ×          |
|------------|----------------------|--------|------------------|------------|
| اگ 📹       | Methods, Folders     | • .    |                  |            |
| Folder nam | ne                   | System | Last modified    | Created by |
| 😑 📑 НС     | A-5YYSDV1            |        |                  |            |
| 🛛 🖻 📄      | DefaultHome          |        | 2/4/2013 9:56:48 | System     |
|            | 🚞 akta pure (Manual) |        | 2/4/2013 11:14:5 | Default    |
|            |                      |        |                  |            |
|            |                      |        |                  |            |
| <          |                      |        |                  | >          |
| Name: [    | Demo                 |        |                  |            |
| System:    | akta pure            |        |                  | *          |
| 0          |                      |        | Save             | Cancel     |

12) **如要运行已创建的方法**,在 System Control 窗口 Method navigator 中

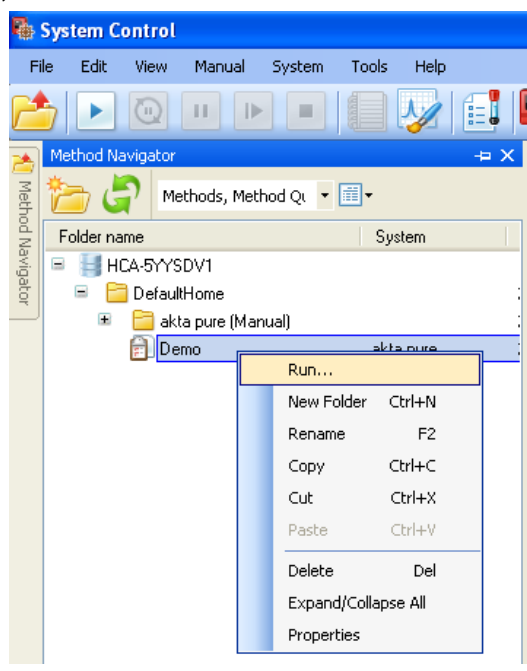

选择方法,右键点击 Run

在跳出的 Start Protocol 中确认设置的项目,点击 Start 开始运行

| esult Name and Location >> |                                      |
|----------------------------|--------------------------------------|
|                            | Date: 2/19/2013 5:32:17 PM +08:00    |
|                            | User: Default                        |
|                            | Method: Demo                         |
|                            |                                      |
|                            |                                      |
|                            | Add unique identifier to result name |
|                            | Directory:                           |
|                            | /DefaultHome Browse                  |
|                            | Scouting subdirectory:               |
|                            | Demo                                 |
|                            | Name:                                |
|                            | Demo 001                             |
|                            |                                      |
|                            |                                      |
|                            |                                      |
|                            |                                      |
|                            |                                      |
|                            | <back next=""> Start Cancel</back>   |

- 4. 结果分析与讨论
  - 1) 切换到 Evaluation 窗口中,选择保存的结果并打开

| _          |                           |          |           |             |              |               |          |       |
|------------|---------------------------|----------|-----------|-------------|--------------|---------------|----------|-------|
| <b>∧</b> ∎ | Evaluatio                 | on       |           |             |              |               |          |       |
| E          | ile <u>E</u> dit          | ⊻iew     | Integrate | Operations  | Procedures   | <u>T</u> ools | Help     |       |
| 2          | <b>5</b> 📶                | FF I     | 8         | 6           |              | 7             |          | 📈 🛋 📑 |
|            | Result Na                 | vigator  |           |             |              |               | += ×     |       |
| л          | Besults                   | Recent   | Runs Fin  | d Besults   |              |               |          |       |
| esi        | Troodito                  | s        |           | arroodito   |              |               |          |       |
| JEP        | Ref                       | resh     | Preferen  | ices        |              |               |          |       |
| VaV        |                           |          | $\sum$    |             |              |               |          |       |
| igal       | Rem                       | iove     | Remov     | e All       |              |               |          |       |
| Q,         |                           |          |           |             |              |               |          |       |
|            | <b>₽</b> . <mark>₩</mark> | Manual I | lun 003 ( | /DefaultHom | ie/akta pure | (Manual       | ມ        |       |
|            |                           | Demo O(  | 1 (/Defau | lltHome/Dem | o)           |               |          |       |
|            |                           | Manuall  | ?un 002 ( | /DefaultHom | ie/akta pure | (Manual       | )) 🛛     |       |
|            | i ∎                       | Manual I | Run 001 ( | /DefaultHom | e/akta pure  | (Manual       | ນ 🗌      |       |
|            | - <u>- </u>               | Manual I | Run 010 ( | /DefaultHom | e/akta pure  | (Manual       | n        |       |
|            | 1 - 5                     | Manual I | Run 009 ( | /DefaultHor | e/akta pure  | íManual       | n        |       |
|            | 128                       | Manual   | 3un 008 ( | DefaultHor  | e/akta pure  | (Manual       | n l      |       |
|            |                           | Manuali  | 1un 000 ( | DefaultUer  | e /akta pure | (Manual       | ,,<br>,, |       |
|            | P 44                      | manuali  | 140 007 U |             | ezakta pure  | (manual       | 11       |       |
|            | <u>ا</u>                  | Manual I | łun 006 ( | /DefaultHom | e/akta pure  | (Manual       | 11       |       |
|            |                           |          |           |             |              |               |          |       |

- 2) 现场讨论:
- 紫外与电导峰分别代表什么?
- 哪些收集管中包含样品?
- 5. 清洗与储存

程序运行结束后需要手动清洗系统和层析柱并保存将二者保存在 20%乙 醇中。

 1) 将缓冲液 A1 的入口放入经脱气的去离子水中,进行泵清洗(见 2.2.3),待泵清洗结束后,用去离子水清洗柱子:在 Manual instruction 窗口中,选择 Pump > System flow,设置 Flow rate 为 5 ml/min,点击 Insert

| Manual instructions - akta pure                                                                                                    |                       |
|----------------------------------------------------------------------------------------------------|-----------------------|
| Instructions:<br>System flow<br>Gradient<br>Pump A wash<br>Pump B wash<br>Mixer by-pass wash<br>System wash<br>Flow path<br>Monitors<br>Fraction collection<br>Alarms<br>Wash settings | Selected column type: |
| Save result as: //DefaultHome/Demo/Demo R                                                                                                    | n Browse              |

2) 在 Manual instruction 窗口中,选择 Alarms > Alarm pre column pressure,设置 High alarm 为 0.3 MPa,点击 Insert,然后点 Execute

| Manual instructions - akta pure                                                                                                    |                                                                                                    |
|----------------------------------------------------------------------------------------------------|----------------------------------------------------------------------------------------------------|
| Instructions:<br>Flow path<br>Monitors<br>Fraction collection<br>Alarm system pressure<br>Alarm delta column pressure<br>Alarm per column pressure<br>Alarm UV1<br>Alarm conductivity<br>Alarm pH<br>Alarm intel & ai sensor<br>Alarm intel & ai sensor | Active column type: Any <u>Select</u><br>Parameters for Alam delta column pressure<br>Mode<br>Disabled © Enabled<br>High alarm [0.02 - 20.00]<br>20.00 MPa<br>Low alarm [0.00 - 20.00]<br>MPa |
| Save result as:           Image: Save result as:           Image: Save result as:           Image: Save result as:           Image: Save result as:                                                                                                    | Browse n Execute Close                                                                                                    |

3) 在 Manual instruction 窗口中,选择 Flow path > Column position,选择 Position 2,选择溶液流向为 Down flow,点击 Execute

| Manual instructions - akta pure                                                                                                    |                                                                                                    |       |
|----------------------------------------------------------------------------------------------------|----------------------------------------------------------------------------------------------------|-------|
| Instructions:<br>Pumps<br>Flow path<br>Inlet Å<br>Inlet B<br>Injection valve<br>Column position<br>pH valve<br>Outlet valve<br>Mixer valve<br>Injection mark<br>Monitors<br>Fraction collection | Selected column type: <u>Select</u><br>Parameters for Column position<br>Position<br>2<br>Flow Direction<br>Down flow Up flow |       |
| Save result as:                                                                                                    | Browse                                                                                                    | Close |

- 4) 运行5倍柱体积后,暂停
- 5) 将缓冲液 A1 的入口放入经脱气的 20% 乙醇水溶液中,进行泵清洗
- 6) 待泵冲洗结束后,机器会自动继续之前 5 ml/min 的流速,用 20% 乙 醇水溶液清洗柱子

- 7) 待运行 5 倍柱体积后,先拧松柱子上接头,将下接头从柱位阀上拧下, 并拧上柱子的下堵头
- 8) 拧下柱子上面的接头并拧上柱子的上堵头
- 9) 在 System Control 界面命令栏中点击 End, 结束清洗

| 🖣 Sy | stem C       | ontrol |                |                |               |              |   |
|------|--------------|--------|----------------|----------------|---------------|--------------|---|
| Eile | <u>E</u> dit | ⊻iew   | <u>M</u> anual | <u>S</u> ystem | <u>T</u> ools | <u>H</u> elp |   |
|      |              |        |                |                |               | M            | - |

10) 在任一 UNICORN 6 软件窗口中点击 File > Exit UNICORN 退出软件

| E | 🝓 System Control    |              |      |        |  |  |  |  |  |  |
|---|---------------------|--------------|------|--------|--|--|--|--|--|--|
|   | File                | Edit         | View | Manual |  |  |  |  |  |  |
| ſ | ►                   | Run Ctrl+R   |      |        |  |  |  |  |  |  |
| 9 | <b>1</b>            | Open Ctrl+O  |      |        |  |  |  |  |  |  |
| k | 6                   |              |      |        |  |  |  |  |  |  |
|   | Recent Method Runs  |              |      |        |  |  |  |  |  |  |
|   | 🐔 Log off 'Default' |              |      |        |  |  |  |  |  |  |
| 1 |                     | Exit UNICORN |      |        |  |  |  |  |  |  |

11) 关闭 ÄKTApure 电源

### Ⅳ. 日常维护

### 1. 每日维护

- 1)系统(System)
- •清洁擦拭外表,防止试剂或结晶的盐腐蚀设备
- •使用完毕,须用水将系统冲洗干净,之后再用20%乙醇清洗系并保存所有的流路

2) pH计(pH electrode)

- •使用前校正pH计(一定要先校正pH7)
- •用后将pH计拆下放入保护液(1:1 pH 4 buffer和 1 M KNO3,或pH4.0的饱和KCl 溶液)。

3)系统泵(Pump)

• 检查泵头周围是否渗漏,如果泵头有渗漏或是流量不准确,采取相关措施解决。

•更换缓冲液时,需排尽泵头里的残存气泡,否则会影响流速的准确性。

# 2. 每周维护

1) 在线滤器(On-line filter)

•清洗过滤片,如有必要须更换过滤片,否则会形成很高的在线压力,流速降低。

2) 缓冲液筛网(Inlet filters)

- •检查溶液入口的筛网是否很脏,如有必要须更换。
- 3) 泵后腔冲洗系统
- •更换泵后冲洗液(20%乙醇)。
- •如果冲洗液瓶中液体量增加,说明泵头密封圈渗漏,须更换。
- •如果冲洗液不循环,说明单向阀堵塞或损坏,需要清洗或更换。

### 3. 每月维护

1) 压力检测器 (Pressure)

•零点校正 (pressure offset)。

2) 紫外监测器(UV Monitor)

• 用注射器推10%的表面活性剂(如 Decon90,Deconex11,DBS25, SDS等)注入 紫外流动池,停留20分钟,用水冲洗。

•用注射器推甲醇或1M NoOH注入紫外流动池,停留20分钟,用水冲洗。

3) pH/电导检测器(pH/C Monitor)

• 清洗流动池: 拆下pH电极,用1M NaOH清洗pH和电导流动池 30分钟,用 水 冲洗。

4) 系统清洗 (System cleaning)

• 按时清洗系统或在遇到问题时清洗系统。用1M NaOH 或甲醇执行SystemWash 指令,之后立即用水将NaOH或甲醇冲洗干净。